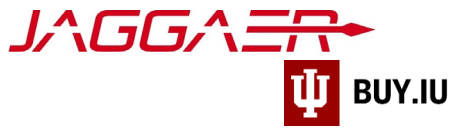

# Update W-8BEN Tax Forms

This guide demonstrates how to submit updated tax forms in your Jaggaer supplier portal for international individuals and entities.

Signed W-8BEN tax forms are valid for three years. To continue doing business with Indiana University, updated tax forms must be added to the supplier portal as soon as possible. Failure to update this information makes you ineligible to continue working with IU.

The Jaggaer portal is not accessible on mobile devices such as smartphones or tablets.

It must be accessed from a desktop computer.

Select the appropriate profile type below to view instructions for submitting an updated W-8BEN tax form.

### Contents

| Instructions for Individuals       | 2 |
|------------------------------------|---|
| nstructions for Companies/Entities | 6 |

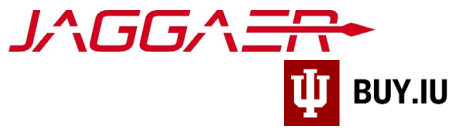

## Instructions for Individuals

First, <u>login to your Jaggaer supplier portal</u>. Once logged in, click **Indiana University** in the **Customer Portal Access** section.

| <b>^</b>     |                                                                                       | UPPLIER NETWORK                                                                                         |                                              |                                                                                                    | All 🔻          | Search (Alt+Q) |
|--------------|---------------------------------------------------------------------------------------|----------------------------------------------------------------------------------------------------|----------------------------------------------|----------------------------------------------------------------------------------------------------|----------------|----------------|
| íc<br>Q      | Create Invoice / C                                                                    | edit Memo  Invoice O Credit Memo                                                                        | Import Invoice 7                             | Invoice Number(s)                                                                                                    | be separated b | y a comma(,).  |
| ¥<br>♂⊥<br>* | Invoice No.<br>Invoice Date<br>Customer<br>PO Number<br>Currency<br>Customer Portal A | 06/23/2021       mm/dd/yyyy       Indiana University TEST SITE       Optional PO Number       US Dollar | Create                                       | Need Assistance?         Help         Search for         Browse the Table of Contents         Training         Online Training and Support         Supplier Contact         Name:       Kathryn Janeway         Title:         Email:       guidinglitedlite@gmail.com         Phone:       +49 351 8564574 | ۹              | 3              |
|              | Customer                                                                              | Registration Status                                                                                     | Customer Contact                             | JAGGAER Support<br>Still have questions? Contact Us 🕑                                                                                                    |                |                |
|              | Indiana University                                                                    | Complete                                                                                                | Indiana University<br>View All Registrations | Benchmarking To learn more about SmartProcure, click here 🕑                                                                                                    |                | ?              |
| Q,           | Sourcing Events                                                                       |                                                                                                    | ?<br>View All Events                         | Contracts<br>No Results                                                                                                    |                | ?              |

On the next screen, click Manage Registration Profile located in the Quick Links section of the page.

|                                            | ERSITY                                                                              |                       |                           | 0 🖻 🔺 🕇                    |
|--------------------------------------------|-------------------------------------------------------------------------------------|-----------------------|---------------------------|----------------------------|
| Home 🕨 Custom                              | er Portal Home                                                                      |                       |                           |                            |
| Welcom                                     | e to the Indiana                                                                    | Quick Links to C      | ommon Tasks               | ?                          |
| Universi                                   | ty Supplier Portal                                                                  | Manage Registration F | Profile                   |                            |
| We apprecia<br>continued b<br>For question | ate and look forward to our<br>usiness relationship.<br>15. please contact us using | Sourcing Events       |                           | ?                          |
| our Suppor                                 | t Form.                                                                             | Show                  | Opening or Closing Soon 🗸 | Go to Public Opportunities |
|                                            |                                                                                     | No Results            |                           |                            |
| Custom                                     | er Contact ?                                                                        | No Results            |                           |                            |
| Name                                       | Indiana University                                                                  |                       |                           | View All Events            |
| Title                                      | Supplier Data<br>Management                                                         |                       |                           |                            |
| Email                                      | buyiu.noreply@iu.edu                                                                | Contracts             |                           | ?                          |
| Phone                                      | +1 812-855-3720                                                                     | No Results            |                           |                            |

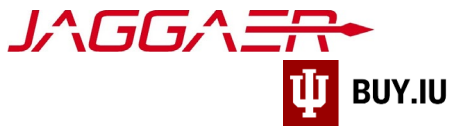

Select **Tax Information** from the left-hand navigation.

|          |                                                                   |         | €  ~                                                                                                    | <b>1</b>                             |
|----------|-------------------------------------------------------------------|---------|----------------------------------------------------------------------------------------------------|--------------------------------------|
|          | Registration 	 Manage Registration                                | Profile |                                                                                                    |                                      |
| io<br>A  | Janeway, Kathryn<br>Supplier Number:u15381243                     |         | Welcome to Supplier Registration                                                                                                    | ?                                    |
| *        | Registration <b>Complete</b> for:<br>Indiana University TEST SITE |         | Welcome to the Indiana University supplier portal! (TEST)                                                                                                    |                                      |
| <b>P</b> | Welcome                                                           |         | Thank you for doing business with us. Indiana University has made a major investment in redesigning ou<br>for procuring goods and services. Our improvements will touch each step from quote, purchase order, de<br>payment. Our implementation of JAGGAER, IU's electronic procurement system, will allow IU to easily soo | r process<br>livery, and<br>urce and |
| հղ       | Individual Overview                                               |         | If you already have an account or are a registered supplier that has been invited to do business with India                                                                                                    | ana                                  |
| 8        | Addresses                                                         | -       | University, please log in with your username and email address.                                                                                                    |                                      |
|          | Contacts                                                          | <       | Maintain valid contact information                                                                                                    |                                      |
|          | Payment Information                                               | 1       | <ul> <li>Review the status of payments</li> <li>Update and review banking information</li> </ul>                                                                                                    |                                      |
|          | Tax Information                                                   | ~       | riant Registration Information:                                                                                                    |                                      |
|          |                                                                   |         | Please ensure that your legal name matches the legal name of the entity as listed on the tax form p                                                                                                    | orovided to                          |

#### On the Tax Information section page, click **Add Tax Document**, then select **W-8BEN**.

|                                                                   |                                |              |                          |                          |               | 0 🖻              | <b>Å 1</b> |
|-------------------------------------------------------------------|--------------------------------|--------------|--------------------------|--------------------------|---------------|------------------|------------|
| Registration  Manage Registration Profile                         |                                |              |                          |                          |               |                  |            |
| Janeway, Kathryn<br>Supplier Number:u15381243                     | Tax Information                |              |                          |                          |               |                  | ?          |
| Registration <b>Complete</b> for:<br>Indiana University TEST SITE | Tax Information is used for pa | ayment. Plea | se download prefilled fo | rm, review for accuracy, | sign and uplo | ad.              |            |
| Welcome                                                           | Tax Document Name ⊽            | Тах Туре     | Tax Document Year        | Tax Documentation        | e-Signed      | Signature Status |            |
| Individual Overview                                               | k.janeway@gmail.com            | W-8BEN       | 2019                     | Ł View Document          | ×             | Not Signed       | Edit 💌     |
| Addresses 🗸                                                       | Add Tax Document 🔫             |              |                          |                          |               |                  |            |
| Payment Information                                               | W-8BEN                         |              |                          |                          |               |                  |            |
| Tax Information                                                   | Tax Form Signature Date *      |              |                          |                          |               |                  |            |
|                                                                   | 11/27/2019                     |              |                          |                          |               |                  |            |
| Registration FAQ   View History                                   | ттт, аа, уууу                  |              |                          |                          |               |                  |            |

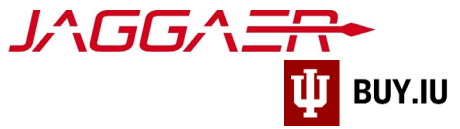

A new window opens. Enter a name for the tax document in the **Tax Document Name** field. Select the year the W-8BEN was signed from the **Tax Document Year** drop-down menu. **Check the box** next to "Manually upload the document instead."

| come                      |          | Edit Tax Docu                  | ment                                 | ×   | ion | e-Signed | Signature Statu |
|---------------------------|----------|--------------------------------|--------------------------------------|-----|-----|----------|-----------------|
| vidual Overview           | ~        |                                |                                      |     |     | ×        | Not Signed      |
| resses                    | <b>~</b> | Тах Туре 🕇                     | W-8BEN                               |     | +   | *        | Not Signad      |
| itacts                    | ~        | Tax Document Name *            | Janeway W-8BEN Updated               |     | L   | ~        | Not signed      |
| ment Information          | ~        | Tax Document Year              | 2021 🗸                               |     |     |          |                 |
| Information               |          |                                |                                      |     |     |          |                 |
| ration FAQ   View History |          |                                | Manually upload the document instead |     |     |          |                 |
|                           |          | * Required to Complete Registr | ation Save Changes Clo               | ose |     |          |                 |

New fields appear after checking the box. Visit the <u>IRS website to access a blank W-8BEN tax form</u> or click **Download Pre-populated Tax Document** and Jaggaer generates a W-8BEN form based on your supplier portal information.

#### Important tax form reminders:

- The name listed on the tax form must match the name used to register with the Jaggaer network.
- Tax forms must be signed and dated to be valid. This means the form must be printed, physically signed, then uploaded or signed using an electronic method such as Adobe Sign. Valid electronic signatures must contain the date and time of the signature. The image below is an example of an acceptable electronic signature.

| <ul> <li>The person named on line 1 of this form is a resident of the treaty co<br/>the United States and that country, and</li> </ul>                                                                     | untry listed on line 9 of the form (if any) within the meaning of the income tax treaty between                                                                                                    |  |  |  |  |
|----------------------------------------------------------------------------------------------------|----------------------------------------------------------------------------------------------------|--|--|--|--|
| For broker transactions or barter exchanges, the beneficial owner is                                                                                                    | er transactions or barter exchanges, the beneficial owner is an exempt foreign person as defined in the instructions.                                                                                       |  |  |  |  |
| Furthermore, I authorize this form to be provided to any withholding a<br>any withholding agent that can disburse or make payments of the inc<br>if any certification made on this form becomes incorrect. | agent that has control, receipt, or custody of the income of which I am the beneficial owner or<br>come of which I am the beneficial owner. I agree that I will submit a new form within 30 days            |  |  |  |  |
| Sign Here Sarah Julia Chavez Di                                                                                                    | gitally signed by Sarah Julia Chavez<br>ite: 2021.06.23 00:17:45 -04'00'                                                                                                    |  |  |  |  |
| Sign Here Sarah Julia Chavez Di<br>Signature of beneficial owner (or individual ad                                                                                                    | gitally signed by Sarah Julia Chavez         tte: 2021.06.23 00:17:45 -04'00'         uthorized to sign for beneficial owner)         Date (MM-DD-YYYY)                                                     |  |  |  |  |
| Sign Here Sarah Julia Chavez Di<br>Signature of beneficial owner (or individual au<br>Print name of signer                                                                                                 | gitally signed by Sarah Julia Chavez<br>te: 2021.06.23 00:17:45 -04'00'<br>Thorized to sign for beneficial owner) Date (MM-DD-YYYY)<br>Capacity in which acting (if form is not signed by beneficial owner) |  |  |  |  |

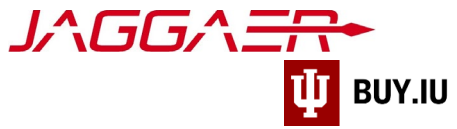

Once your tax form is ready, click **Select file** and upload it to the portal. Click **Save Changes** to save your work.

| Registration > Manage Reg                                                     | Add Tax Document                                                                                                    | ×       |                     |
|-------------------------------------------------------------------------------|----------------------------------------------------------------------------------------------------|---------|---------------------|
| Supplier Number:u15381.<br>Registration Complete f<br>Indiana University TEST | Tax Documentation Select file Drop file to attach, or provide to attach, or provide to a | ء.<br>ي | accuracy, sign and  |
| Individual Overview                                                           | Janeway W-8BEN Updated.pdf 100%                                                                                                    | ×       | Signature<br>Status |
| Contacts                                                                      | ✓ I certify this tax document                                                                                                    |         |                     |
|                                                                               | * Required to Complete Registration Save Changes                                                                                                    | Close   | Save Changes        |

Finally, update the Additional Questions section. Enter the date the W-8BEN was signed in the **Tax Form Signature Date** and update the **Residency Type** field if necessary.

Click **Save Changes** to submit your edits for review by IU's Supplier Data Management (SDM) team. SDM will contact you if they have questions or need additional information.

| Welcome                         |     | Tax Document Name ⊽                   | Tax Type | Tax Document Year | Tax Documentation | e-Signed                                                                                                    | Signature Status |        |
|---------------------------------|-----|---------------------------------------|----------|-------------------|-------------------|----------------------------------------------------------------------------------------------------|------------------|--------|
| Individual Overview             | ×   | Janeway W-8BEN Updated                | W-8BEN   | 2021              | Ł View Document   | <ul> <li>Image: A second second s</li></ul> | e-Signed         | Edit 🔻 |
| Addresses                       | × . | k.janeway@gmail.com                   | W-8BEN   | 2019              | ▲ View Document   | ×                                                                                                    | Not Signed       | Edit 🔻 |
| Contacts                        | × . | Add Tay Document 🖛                    |          |                   |                   |                                                                                                    |                  |        |
| Payment Information             | × . |                                       |          |                   |                   |                                                                                                    |                  |        |
| Tax Information                 | ~   | Additional Questions                  | _        |                   |                   |                                                                                                    |                  |        |
| Registration FAQ   View History |     | 06/23/2021                            |          |                   |                   |                                                                                                    |                  |        |
|                                 |     | Birthdate<br>05/05/1963<br>mm/dd/yyyy | 0        |                   |                   |                                                                                                    |                  |        |
|                                 |     | Residency Type <b>*</b>               | ~        | 9                 |                   |                                                                                                    |                  |        |
|                                 |     |                                       |          |                   |                   |                                                                                                    | Save Chang       | ges    |

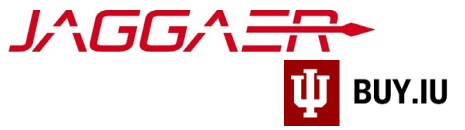

## Instructions for Companies/Entities

First, <u>login to your Jaggaer supplier portal</u>. Once logged in, click **Indiana University** in the **Customer Portal Access** section.

|                                                                                 | PLIER NETWORK                  |                        | All ▼ Search (Alt+Q) Q                                                                                         | ~ ► ↓                                                                     |
|---------------------------------------------------------------------------------|--------------------------------|------------------------|----------------------------------------------------------------------------------------------------|---------------------------------------------------------------------------|
| Home  Supplier Portal Home                                                      |                                |                        |                                                                                                    |                                                                           |
| Hawthorne Consume                                                               | r Products                     | ?                      | <i>J∧GG∧<del>=</del></i> ~•                                                                                    |                                                                           |
| JAGGAER Network ID<br>View Your Company's Networ<br>Manage Customer Registratio | 1001377964<br>k Profile        |                        | Find Invoice                                                                                                   | ?                                                                         |
| Send New User Registration R                                                    | equest                         |                        | To check payment status of an invoice or send a mess<br>an invoice, please enter the invoice number then clici | Advanced Search<br>sage to a customer regarding<br>k the "Search" button. |
| Create Invoice / Cred                                                           | it Memo                        | Import Invoice ?       | Invoice Number(s)                                                                                              | ٩                                                                         |
| A No customers have authoriz                                                    | ed invoice creation this suppl | ier.                   | Multiple values ca                                                                                             | n be separated by a comma(,                                               |
| Customer Portal Acces                                                           | 255                            | ?                      | Need Assistance?                                                                                               | 1                                                                         |
| Customer                                                                        | Registration Status            | Customer Contact       | Help<br>Search for                                                                                             | Q                                                                         |
| Indiana University                                                              | In Progress                    | Indiana University     | Browse the Table of Contents                                                                                   |                                                                           |
|                                                                                 |                                | View All Registrations | Training                                                                                                    |                                                                           |

On the next screen, click Manage Registration Profile located in the Quick Links section of the page.

If you do not have access to this part of the supplier portal you will need to request access from another member of your organization. Review the <u>Delegate Portal Access guide</u> for more information.

| U INDIANA UNIVERSITY                                                                                                    |                                                            | 0 ► 1                        |
|----------------------------------------------------------------------------------------------------|------------------------------------------------------------|------------------------------|
| Home  Customer Portal Home                                                                                                    |                                                            |                              |
| Welcome to the Indiana<br>University Supplier Portal                                                                                            | Quick Links to Common Tasks<br>Manage Registration Profile | ?                            |
| We appreciate and look forward to our<br>continued business relationship.<br>For questions, please contact us using<br>our <b>Support Form.</b> | Show Opening or Closing Soon                               | ? Go to Public Opportunities |
| Customer Contact ?                                                                                                    | No Results<br>No Results                                   |                              |
| Name Indiana University                                                                                                    |                                                            | View All Events              |
| Title Supplier Data<br>Management                                                                                                    | Contracts                                                  | 2                            |
| Phone +1 812-855-3720                                                                                                    | No Results                                                 |                              |

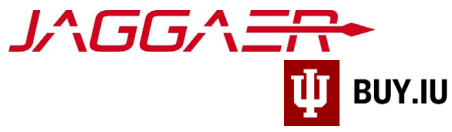

Select **Tax Information** from the left-hand navigation.

| <b>U</b> INDIANA UNIVERSITY                                                                                 | € ► 41                                                                                                    |
|----------------------------------------------------------------------------------------------------|----------------------------------------------------------------------------------------------------|
| Registration  Manage Registration Profile                                                                   |                                                                                                    |
| Hawthorne Consumer<br>Products                                                                              | Welcome to Supplier Registration ?                                                                                                    |
| Registration <b>In Progress</b> for:<br><i>Indiana University TEST SITE</i><br><b>2 of 8</b> Steps Complete | Welcome to the Indiana University Supplier Portal (TEST)<br>Thank you for doing business with us. Indiana University has redesigned our process for procuring goods and services. Our goal is to make it<br>easier to do business with our University. Our system improvements will touch quotes, purchase orders, deliveries, and payments. |
| Welcome                                                                                                    | If you already have an account or are a registered supplier that has been invited to do business with Indiana University, please log in with your username and email address.                                                                                                    |
| Company Overview                                                                                            | Registered suppliers with active login information will be able to:                                                                                                    |
| Business Details                                                                                            | Upload and maintain valid contact, account, and insurance documentation     Receive real-time electronic delivery of purchase orders     Submit electronic quotes                                                                                                    |
| Addresses 🗸                                                                                                 | Quickly and easily submit invoices     Review payment status                                                                                                    |
| Contacts 🗸                                                                                                  | Upload and update catalogs                                                                                                    |
| Insurance 🗸                                                                                                 | Important Registration Information                                                                                                    |
| Payment Information                                                                                         | Please ensure that your legal name matches the legal name of the entity listed on the tax forms you provide us.                                                                                                    |
| Tax Information                                                                                             | t Indiana University Office of Procurement Services via our Support Form, or by at 812.855.3720.                                                                                                    |
| Supplier Information                                                                                        | ~                                                                                                    |

On the Tax Information section page, click **Add Tax Document**, then select the appropriate tax form. The most common form is the **W-8BEN-E**.

|                                                                                                    |          |                               |               |                        |                         |          | 0 F              | <b>Å 1</b> |
|----------------------------------------------------------------------------------------------------|----------|-------------------------------|---------------|------------------------|-------------------------|----------|------------------|------------|
| Registration  Manage Registration F                                                                  | Profile  |                               |               |                        |                         |          |                  |            |
| Hawthorne Consumer<br>Products                                                                       |          | Tax Information               |               |                        |                         |          |                  | ?          |
| Registration <b>In Progress</b> for:<br>Indiana University TEST SITE<br><b>3 of 8</b> Steps Complete |          | Tax information is used for p | payment and t | he tax document should | be uploaded using a PDF | format.  |                  |            |
| Welcome                                                                                              |          | Tax Document Name 🗢           | Тах Туре      | Tax Document Year      | Tax Documentation       | e-Signed | Signature Status |            |
| Company Overview                                                                                     | ~        | W-8BEN-E 2019                 | W-8BEN-E      | 2019                   | Ł View Document         |          | e-Signed         | Edit 💌     |
| Business Details                                                                                     | ~        | Add Tax Document 🗢            |               |                        |                         |          |                  |            |
| Addresses                                                                                            | ~        | W-8BEN<br>W-8BEN-E            |               |                        |                         |          |                  |            |
| Contacts                                                                                             | ~        | W-8ECI                        |               |                        |                         |          |                  |            |
| Insurance                                                                                            | 1        | W-8EXP                        | 1111          |                        |                         |          |                  |            |
| Payment Information                                                                                  | ~        | W-8IMY                        |               |                        |                         |          |                  |            |
| Tax Information                                                                                      | <b>~</b> |                               |               |                        |                         |          |                  |            |

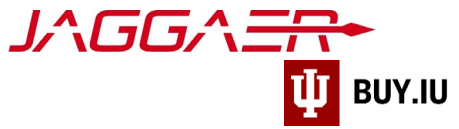

A new window opens. Enter a name for the tax document in the Tax Document Name field. Select the year the W-8BEN was signed from the Tax Document Year drop-down menu. Check the box next to "Manually upload the document instead."

| versity TEST SITE |                                                                                                    | Tux information to used for puji | ment and the tax document should be aproduce | using ( |    | ionnat.  |               |
|-------------------|----------------------------------------------------------------------------------------------------|----------------------------------|----------------------------------------------|---------|----|----------|---------------|
| ps Complete       |                                                                                                    | Add Tax Docu                     | ment                                         | ×       | on | e-Signed | Signature Sta |
| Overview          | ~                                                                                                    | Тах Туре ★                       | W-8BEN-E                                     |         | t  | *        | e-Signed      |
| Details           | ~                                                                                                    | Tax Document Name *              | Hawthorne W-8BEN-E Updated                   |         |    |          |               |
| \$                | ~                                                                                                    | Tax Document Year *              | 2021 ~                                       |         |    |          |               |
|                   | ~                                                                                                    |                                  |                                              |         |    |          |               |
|                   | ×                                                                                                    |                                  |                                              |         |    |          |               |
| nformation        | × .                                                                                                    |                                  | Manually unload the document instead         |         |    |          |               |
| nation            | ×                                                                                                    |                                  |                                              |         |    |          |               |
| formation         | <ul> <li>Image: A second second s</li></ul> |                                  |                                              |         |    |          |               |
| ubmit             |                                                                                                    | * Required to Complete Registra  | ation Save Changes Clo                       | se      |    |          |               |

New fields appear after checking the box. Visit the W-8BEN-E page on the Controller's Office website to access abbreviated versions of the W-8BEN form based on your country and business activity.

Alternatively, click Download Pre-populated Tax Document and Jaggaer generates a W-8BEN form based on your supplier portal information.

#### Important tax form reminders:

- The name listed on the tax form must match the name used to register with the Jaggaer network. .
- Tax forms must be signed and dated to be valid. This means the form must be printed, physically signed, then uploaded or signed using an electronic method such as Adobe Sign. Valid electronic signatures must contain the date and time of the signature. The image below is an example of an acceptable electronic signature.

| Part XXX Certification                                                                                                    |                                                                                                    |                                               |                                     |
|----------------------------------------------------------------------------------------------------|----------------------------------------------------------------------------------------------------|-----------------------------------------------|-------------------------------------|
| Under penalties of perjury, I declare that I have examined the<br>penalties of perjury that:                                                                                                    | information on this form and to the best of my knowledge and                                                                                                    | d belief it is true, correct, and co          | omplete. I further certify under    |
| <ul> <li>The entity identified on line 1 of this form is the benefi<br/>purposes, or is a merchant submitting this form for purpose</li> </ul>                                                                                                    | cial owner of all the income to which this form relates, is es of section 6050W,                                                                                             | using this form to certify its                | status for chapter 4                |
| <ul> <li>The entity identified on line 1 of this form is not a U.S. personal</li> </ul>                                                                                                    | on,                                                                                                    |                                               |                                     |
| <ul> <li>The income to which this form relates is: (a) not effectively<br/>an income tax treaty, or (c) the partner's share of a partner.</li> <li>For broker transactions or barter exchanges, the beneficial</li> </ul>                                                                                                    | connected with the conduct of a trade or business in the Unite<br>ship's effectively connected income, and<br>owner is an exempt foreign person as defined in the instructio | d States, (b) effectively connec<br>ns.       | ted but is not subject to tax under |
| Furthermore, I authorize this form to be provided to any with<br>or any withholding agent that can disburse or make payme                                                                                                    | holding agent that has control, receipt, or custody of the incor<br>nts of the income of which the entity on line 1 is the benefici                                          | ne of which the entity on line 1<br>al owner. | is the beneficial owner.            |
| I agree that I will submit a new form within 30 days if any cer                                                                                                    | tification on this form becomes incorrect.                                                                                                    |                                               |                                     |
| Sign Here Contract Contract Co | IRED 🖌                                                                                                    | -REQUIRED                                     |                                     |
| Signature of individual auth                                                                                                    | orized to sign for beneficial owner                                                                                                    | Print Name                                    | Date (MM-DD-YYYY)                   |
| I certify that I have the capac                                                                                                    | ity to sign for the entity identified on line 1 of this form.                                                                                                    |                                               |                                     |
| Note: Lines in this substitute form are numbered to REQUIRE                                                                                                    | match the official IRS form. Refer to IRS instructio                                                                                                    | ns for Form W-8BEN-E w                        | hen completing this form.           |
| Ipdate W-8BEN Tax Forms                                                                                                    | Page   8                                                                                                    | L                                             | ast Updated: 6/25/202               |

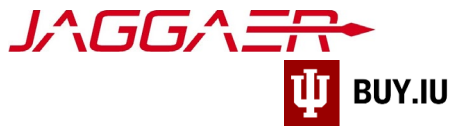

Once your tax form is ready, click **Select file** and upload it to the portal. Click **Save Changes** to save your work.

| Registration  Manage Registration Profile Hawthorne Consumer                              | Add Tax Docu                    | ment                                        | ×        |                     |
|-------------------------------------------------------------------------------------------|---------------------------------|---------------------------------------------|----------|---------------------|
| Products Registration In Progress for: Indiana University TEST SITE 3 of 8 Steps Complete | Tax Documentation *             | Select file Prop file to attach, or prowse. | ormat.   |                     |
| Welcome<br>Company Overview                                                               |                                 | Hawthorne W-88EN-E Updated.pdf 🛃 100%×      | e-Signed | e-Signed Edit       |
|                                                                                           | * Required to Complete Registra | ation Save Changes C                        | lose     | Next > Save Change: |

Finally, update the Tax Form Signature Date in the Additional Questions section. Enter the date the W-8BEN was signed in the field.

Click **Save Changes** to submit your edits for review by IU's Supplier Data Management (SDM) team. SDM will contact you if they have questions or need additional information.

| Hawthorne Consumer<br>Products<br>Registration In Progress for:<br>Indiana University TEST SITE |                                                                                                    | Tax Information                                                                                 |          |                   |                   |          |                  | ?       |
|-------------------------------------------------------------------------------------------------|----------------------------------------------------------------------------------------------------|-------------------------------------------------------------------------------------------------|----------|-------------------|-------------------|----------|------------------|---------|
|                                                                                                 |                                                                                                    | Tax information is used for payment and the tax document should be uploaded using a PDF format. |          |                   |                   |          |                  |         |
| 3 OT 8 Steps Complete                                                                           |                                                                                                    |                                                                                                 |          |                   |                   |          | <b>.</b>         |         |
| Welcome                                                                                         |                                                                                                    | Tax Document Name V                                                                             | lax Type | lax Document Year | lax Documentation | e-Signed | Signature Status |         |
| Company Overview                                                                                | 1                                                                                                    | Hawthorne W-8BEN-E Updated                                                                      | W-8BEN-E | 2021              | Ł View Document   | *        | e-Signed         | Edit 🔻  |
| Business Details                                                                                |                                                                                                    | W-8BEN-E 2019                                                                                   | W-8BEN-E | 2019              | Ł View Document   | ~        | e-Signed         | Edit 💌  |
| Addresses                                                                                       | ~                                                                                                    | Add Tax Document 🗢                                                                              |          |                   |                   |          |                  |         |
| Contacts                                                                                        | × .                                                                                                    | Additional Questions                                                                            |          |                   |                   |          |                  |         |
| Insurance                                                                                       | <                                                                                                    | Tax Form Signature Date *                                                                       |          |                   |                   |          |                  |         |
| Payment Information                                                                             | × .                                                                                                    | 06/23/2021                                                                                      |          |                   |                   |          |                  |         |
| Tax Information                                                                                 | <ul> <li>Image: A second second s</li></ul> | mm/dd/yyyy                                                                                      |          |                   |                   |          |                  |         |
| Supplier Information                                                                            |                                                                                                    |                                                                                                 |          |                   |                   |          |                  |         |
| Certify & Submit                                                                                |                                                                                                    |                                                                                                 |          |                   |                   |          |                  |         |
| Registration FAQ   View History                                                                 |                                                                                                    |                                                                                                 |          |                   |                   |          | Save             | Changes |